# **Analysis Of Stiffened Plate**

### Nandish B<sup>1</sup>, Abijith<sup>2</sup>, Jayashankaramurthy R<sup>3</sup>, Jubil C Govind<sup>4</sup>, Muhammed Hafis<sup>5</sup>

<sup>1, 2</sup> Department of Mechanical Engineering

<sup>1, 2, 3, 4, 5</sup> Coorg Institute of Technology, Ponnampet, Kodagu, Karnataka, India

**Abstract-** In the present world, the growing demand of architecturally efficient and significantly higher strength to weight ratio structures is mostly served by Stiffened plates. The main purpose of using stiffened plates is their significantly high stiffness to weight ratio compared to unstiffened plates.

To increase the stability of the plates and to withstand the stress and deformations developed it is not possible to increase the thickness of the plates. Instead of increasing the thickness of plates and thereby increasing the cost of materials, stiffeners are provided. The advantage of stiffening lies in achieving an economical and lightweight design. By increasing the number of supporting grids, the stiffness of the plate can be increased.

Bending and buckling are possible only at the time on failure of supporting grids. Due to the increase in overall stiffness of the system, enhanced load carrying capacity and stability characteristics are obtained. Stiffened plates are used extensively for aerospace and marine constructions, highway bridges, railway wagons, and floor slab as in building structures etc.

#### I. INTRODUCTION

Rectangular plates subjected to predominantly compressive forces can be found in primary elements of ships structures and in other marine structures. This justifies the interest of having a complete understanding and a prediction capability for the compressive strength of unstiffened plate elements. Plate elements are generally part of stiffened panels which are in fact the structural components whose strength one is finally interested to predict. However, global failure of the stiffened panels is usually avoided by design so that the usual failure modes are interface failure of the plate stiffener assembly or failure of the plate elements between stiffeners.

The different prediction methods assess the strength of the plate and stiffener assembly by properly accounting for the contribution of each one. Therefore, in addition to the interest in its own right, the prediction of plate strength is also a prerequisite for assessing the strength of stiffened plates. Sea shells, leaves, trees, vegetables all of these are in fact, stiffened structures observations of structures created by nature indicate that in most cases strength and rigidity depend not only on the material but also upon its form. This fact was probably noticed long ago by some observers and resulted in the creation of artificial structural elements having high bearing capacity mainly due to their form, such as, girders, shells.

#### **II. PROBLEM FORMULATION**

#### Objectives

The main objectives of Modelling and Finite Element Analysis of Stiffened plate analysis are as follows.

- To analyse the load sustainability of the Stiffened plate at described loading and boundary conditions.
- To compare the Stiffened plates with unstiffened plates at same loading and boundary conditions of different materials (Steel and Aluminium).
- To prove the weight optimization.

#### Methodology

Following are the basic steps for the Analysis of Stiffened plates.

- 1. Modelling: Modelling of stiffened and unstiffened plate is done by CATIA V5 R21 as per the geometrical considerations.
- 2. Meshing: Meshing is done by using ANSYS R15.0 workbench. It is necessary to understand how the structure is likely to behave and how elements are able to behave.
- 3. Boundary conditions: Edges of the plates are fixed and applying the uniform pressure on top surface of the plate.
- 4. Analysis: Analysis is done by using ANSYS R15.0 workbench.
- 5. Comparison of results.

#### **III. MODELING AND ANALYSIS**

#### Modeling by CATIA V5 R21 Software

CATIA views for Computer Aided Three dimensional Supportive Application. CATIA offers a solution

to shape design, styling, surfacing workflow and visualization to create, modify, and validate complex innovative shapes from industrial design to Class-A surfacing with the ICEM surfacing technologies. CATIA supports multiple stages of product design whether started from scratch or from 2D sketches. CATIA V5 is able to read and produce STEP format files for reverse engineering and surface reuse. In this analysis we are using CATIA V5 R21 for modeling of stiffened and unstiffened plates as per the geometrical considerations and the files are saved as .STEP format.

#### **Modeling of Stiffened Plates**

For analysis first step is to create a solid model as per the considered dimensions. Following are the steps used to create a solid model of stiffened plate in CATIA V5 R21 software.

• Open the software and select START then MECHANICAL DESIGN. In that select PART DESIGN option as shown in Fig. below.

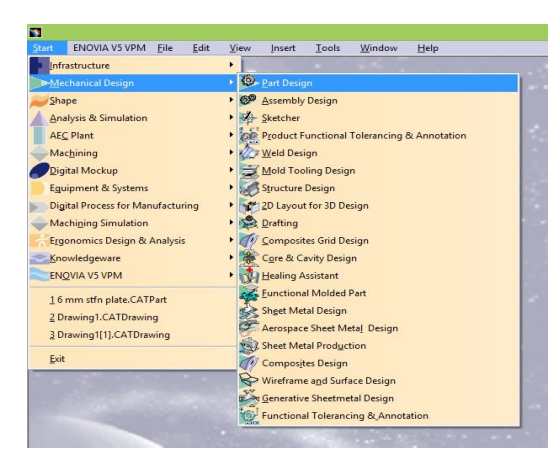

Figure 1. Selection of Design Type

- Enter the PART NAME and then click OK.
- Select the sketching plane as YZ or Front plane.
- Draw the sketch as per the dimensions considered by using commands such as LINE, RECTANGLE, CIRCLE, AXIS, POINT, TRIM, SPLIT, MIRROR, CONSTRAINTS as shown in Fig. below.

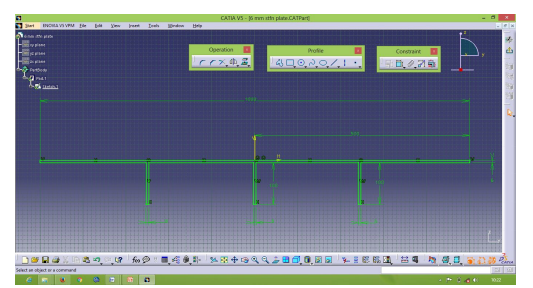

Figure 2. 2D Profile Sketch of Stiffened Plate

- Click on RETURN it will return to 3D mode part.
- Select the PAD from feature tool bar.
- Select the sketch to be protruded as shown in Fig. below

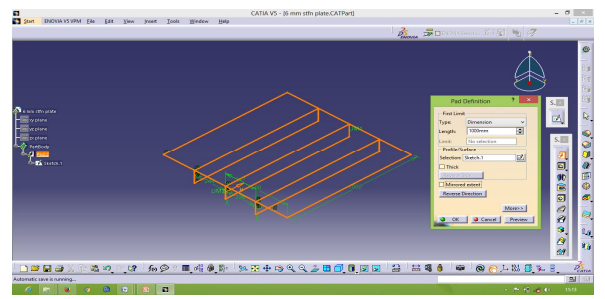

Figure 3. Protruded View of Stiffened plate

Enter the length to be protruded as shown in Fig. below.

| 1000mm          |                                                                                                    |
|-----------------|----------------------------------------------------------------------------------------------------|
|                 | 10.00                                                                                                    |
| No selection    |                                                                                                    |
| ace             |                                                                                                    |
| etch.1          |                                                                                                    |
| etch.1/Pad.1/Pa | artBody                                                                                                    |
|                 |                                                                                                    |
| xtent           |                                                                                                    |
| ection          |                                                                                                    |
|                 |                                                                                                    |
|                 | etch.1<br>etch.1/Pad.1/Pad. |

Figure 4. Pad Definition

Click on OK and then click on FIT as shown in Fig. below.

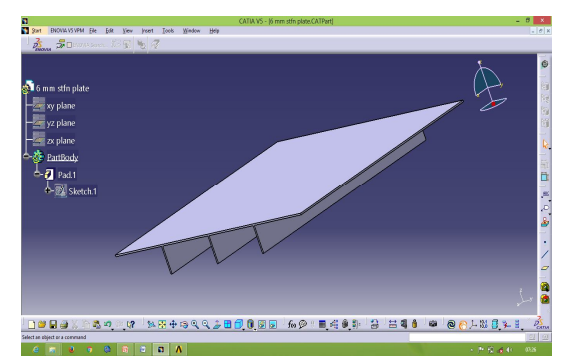

Figure 5. Modeling of Stiffened Plate in CATIA V5 R21

Finally SAVE the part as .STEP format as shown in Fig. below.

| 3                                  |                                                                       | Save As                             |                | × |
|------------------------------------|-----------------------------------------------------------------------|-------------------------------------|----------------|---|
| €                                  | Desktop >                                                             | ~ C                                 | Search Desktop | P |
| Organise 👻 Ne                      | w folder                                                              |                                     |                |   |
| ☆ Favourites ■ Desktop ▶ Downloads | Librari<br>Syster                                                     | es<br>n Folder                      |                | ĺ |
| Libraries                          | vser<br>Syster                                                        | n Folder<br><b>uter</b><br>n Folder |                |   |
| File name:                         | 7.8mm plate                                                           |                                     |                | ~ |
| Save as type:                      | stp                                                                   |                                     |                | ~ |
| Hide Folders                       | CATPart<br>stl<br>igs<br>model                                        |                                     |                |   |
|                                    | stp<br>3dmap<br>3dmap<br>doxml<br>cgr<br>hcg<br>icem<br>NavRep<br>Vps |                                     |                |   |

Figure 6. SAVE Format

### Modeling of Unstiffened Plates

For analysis first step is to create a solid model as per the considered dimensions. Following are the steps used to create a solid model of unstiffened plate in CATIA V5 R21 software.

• Open the software and select START then MECHANICAL DESIGN. In that select PART DESIGN option as shown in Fig. below.

| <b>B</b>                          |                                                              |
|-----------------------------------|--------------------------------------------------------------|
| Start ENOVIA V5 VPM File Edit     | <u>View</u> Insert <u>T</u> ools <u>W</u> indow <u>H</u> elp |
| Infrastructure                    |                                                              |
| Mechanical Design                 | Part Design                                                  |
| Shape                             | Assembly Design                                              |
| Analysis & Simulation             | Sketcher                                                     |
| AE <u>C</u> Plant                 | Product Functional Tolerancing & Annotation                  |
| Mac <u>h</u> ining                | Weld Design                                                  |
| Digital Mockup                    | Mold Tooling Design                                          |
| Eguipment & Systems               | Structure Design                                             |
| Digital Process for Manufacturing | 2D Layout for 3D Design                                      |
| Machining Simulation              | Drafting                                                     |
| Ergonomics Design & Analysis      | Composites Grid Design                                       |
| Knowledgeware                     | Core & Cavity Design                                         |
| ENQVIA V5 VPM                     | Healing Assistant                                            |
|                                   | Functional Molded Part                                       |
| 1 6 mm stfn plate.CATPart         | Sheet Metal Design                                           |
| 2 Drawing1.CATDrawing             | Aerospace Sheet Metal Design                                 |
| 3 Drawing1[1].CATDrawing          | Sheet Metal Production                                       |
| Exit                              | Composites Design                                            |
|                                   | Wireframe and Surface Design                                 |
|                                   | Service Generative Sheetmatal Derion                         |
|                                   | Europianal Teleconcine & Annotation                          |
|                                   | Annotation                                                   |

Figure 7. Selection of Design Type

- Enter the PART NAME and then click OK.
- Select the sketching plane as YZ or Front plane.
- Draw the sketch as per the dimensions considered by using commands such as LINE, RECTANGLE, CIRCLE, AXIS, POINT, TRIM, SPLIT, MIRROR, CONSTRAINTS as shown in Fig. below.

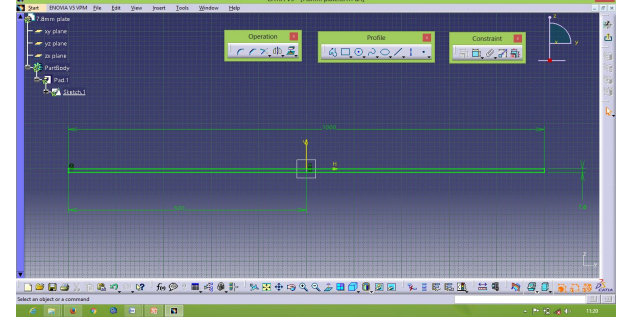

Figure 8. 2D Profile Sketch of Unstiffened Plate

- Click on RETURN it will return to 3D mode part.
- Select the PAD from feature tool bar.
- Select the sketch to be protruded as shown in Fig. below.

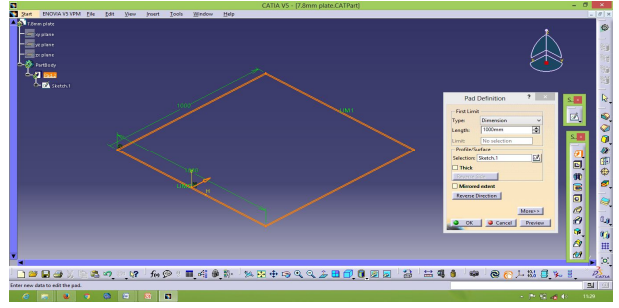

Figure 9. Protruded View of Unstiffened Plate

Enter the length to be protruded as shown in Fig. below.

| Pad        | Definition       | ?       | ×   |
|------------|------------------|---------|-----|
| First Lim  | it               |         | -   |
| Туре:      | Dimension        |         | ~   |
| Length:    | 1000mm           |         |     |
| Limit:     | No selection     |         |     |
| Profile/S  | urface           |         |     |
| Selection: | Sketch.1         | 0       | 2   |
| Thick      | Sketch.1/Pad.1/P | artBody | ,   |
| Reverse    | Side             |         |     |
| Mirrore    | d extent         |         |     |
| Reverse    | Direction        |         |     |
|            |                  | More>   | >   |
| о ок       | Cancel           | Prev    | iew |

Figure 10. Pad Definition

Click on OK and then click on FIT as shown in Fig. below.

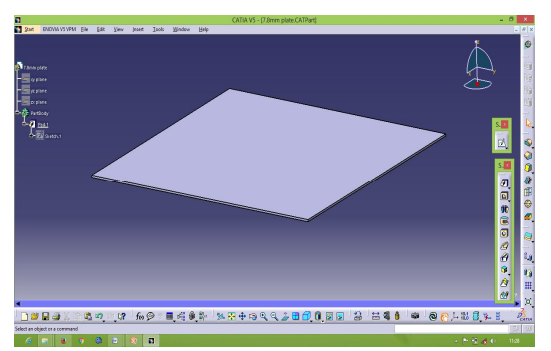

Figure 11. Modeling of Unstiffened Plate in CATIA V5 R21

Finally SAVE the part as .STEP format as shown in Fig. below.

|                                                                                                    |                                                                       | Save A                                                                   | s   |                |   | ×        |
|----------------------------------------------------------------------------------------------------|-----------------------------------------------------------------------|--------------------------------------------------------------------------|-----|----------------|---|----------|
|                                                                                                    | Desktop 🕨                                                             |                                                                          | ~ 0 | Search Desktop |   | P        |
| Organise 👻 Ne                                                                                                    | w folder                                                              |                                                                          |     |                | - | •        |
| Favourites  Favourites  Cosktop  Cownloads  Cownloads  Cownload  Cownloads  Cownload  Cownloads  Cownloads  Cownloads  Co |                                                                       | Libraries<br>System Folder<br>System Folder<br>Computer<br>System Folder |     |                |   | <b>^</b> |
| File name:                                                                                                    | 7.8mm plate                                                           |                                                                          |     |                |   | ~        |
| Save as type:                                                                                                    | stp<br>CATPart<br>stl<br>igs                                          |                                                                          |     |                |   | ~        |
|                                                                                                    | model<br>stp<br>3dmap<br>3dxml<br>cgr<br>hcg<br>icem<br>NavRep<br>vps |                                                                          |     |                |   |          |

Figure 12. SAVE Format

Open the ANSYS software and Select Static Structural from the tool box.

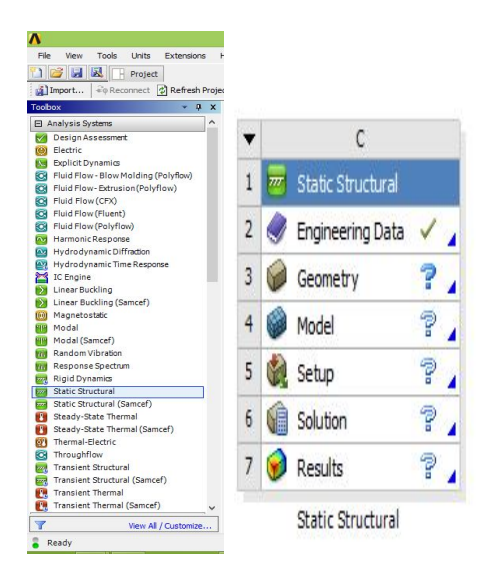

| 0 | New Geometry           |   |    |                        |
|---|------------------------|---|----|------------------------|
|   | Import Geometry        | • | 4) | Browse                 |
| 1 | Duplicate              |   | 1  | 17 mm stfn plate.stp   |
|   | Transfer Data From New | ۲ | 6  | 22.1 mm plate.stp      |
|   | Transfer Data To New   | + | 9  | 6 mm stfn plate.stp    |
| F | Update                 |   | 1  | 6 mm plate.stp         |
| ) | Refresh                |   |    | Browse from Repository |
|   | Reset                  |   | -  |                        |
| b | Rename                 |   |    |                        |
|   | Properties             |   |    |                        |
|   | Quick Help             |   | 1  |                        |
|   | Add Note               |   |    |                        |

Ø

C)

a

•

•

Figure 13. Selection of Analysis Type

- Import the geometry as in the form of .STEP format which is already saved as shown in Fig. below. And Click on MODEL then click on EDIT.
- Click on MESH in the OUTLINE tool bar. Right click on MESH option then click on BODY SIZING, the details of Body sizing window will be appeared in OUTLINE tool bar.

| - | Scope           |                     |          |  |  |  |
|---|-----------------|---------------------|----------|--|--|--|
|   | Scoping Method  | Geometry Selection  | า        |  |  |  |
|   | Geometry        | 1 Body              |          |  |  |  |
| - | Definition      |                     |          |  |  |  |
|   | Suppressed      | No                  |          |  |  |  |
|   | Туре            | Element Size        |          |  |  |  |
|   | Element Size    | 1.e-002 m           |          |  |  |  |
|   | Behavior        | Soft                |          |  |  |  |
| 0 |                 |                     |          |  |  |  |
| N | Details of "Bod | ly Sizing" - Sizing | Messages |  |  |  |

- Select the mesh type and enter the value of element size as 0.01m as shown in the Fig. below.
- Select the geometry to be mesh.
- Click on APPLY then right click on MESH.
- Then click on GENERATE MESH.

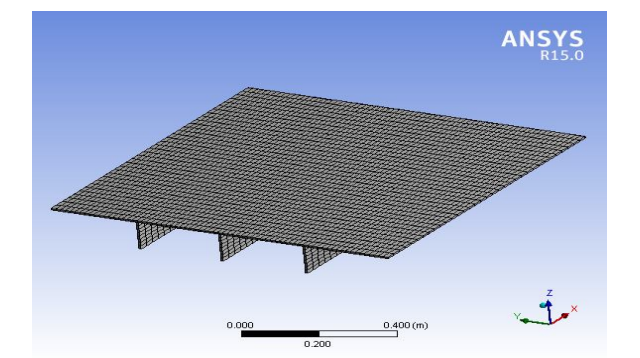

Figure 15. Meshing of Stiffened Plate in ANSYS R15.0

After importing the geometry and completion of meshing as mentioned above, then click on STATIC STRUCTURAL in outline tool bar.

Click on SUPPORTS then select the FIXED DISPLACEMENTS.

| - | Scope              |             |         |  |
|---|--------------------|-------------|---------|--|
|   | Scoping Method     | Geometry Se | lection |  |
|   | Geometry 4 Faces   |             |         |  |
| - | Definition         |             |         |  |
|   | Type Fixed Support |             |         |  |
|   |                    | No          |         |  |
|   | Suppressed         | No          |         |  |
|   | Suppressed         | No          |         |  |

Figure 16. Details of Fixed Supports

- Select the all 4 faces of the plate as shown in Fig. below.
  - Click on APPLY in Details of Fixed Support window.

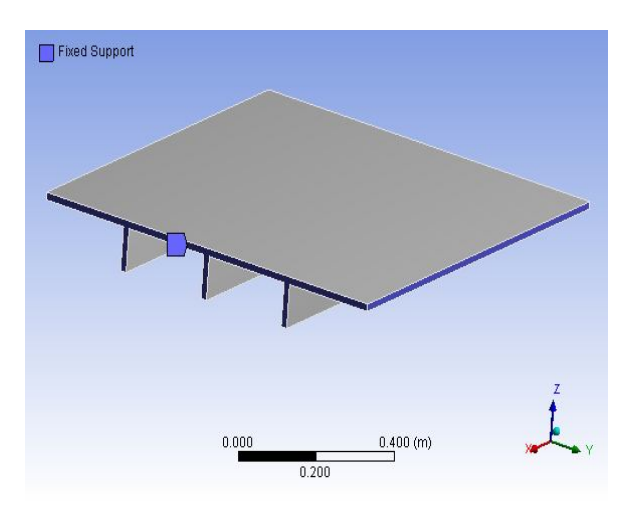

Figure 17.

- Again click on STATIC STRUCTURAL.
- Click on LOADS and select the PRESSURE option.
- Select the top surface of the plate, and define the MAGNITUDE and DIRECTION of pressure.

| ig Method<br>etry<br>tion | Geometry Selection<br>1 Face |                                                                                             |  |  |
|---------------------------|------------------------------|---------------------------------------------------------------------------------------------|--|--|
| try<br>tion               | 1 Face                       |                                                                                             |  |  |
| tion                      |                              |                                                                                             |  |  |
|                           |                              |                                                                                             |  |  |
|                           | Pressure                     |                                                                                             |  |  |
| Ву                        | Normal To                    |                                                                                             |  |  |
| gnitude                   | 10000 Pa (ramped)            |                                                                                             |  |  |
| essed                     | No                           |                                                                                             |  |  |
|                           | By<br>gnitude<br>essed       | By         Normal To           gnitude         10000 Pa (ramped)           essed         No |  |  |

Figure 18. Details of Pressure

Enter the value of pressure to be applied on surface in Details of Pressure window as shown in Fig. above. Click on APPLY and in outline tool box.

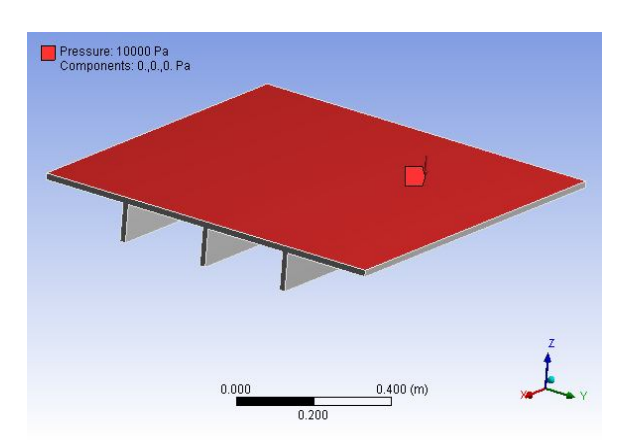

Figure 19. Pressure Applied on Stiffened Plate

# **IV. RESULTS AND COMPARISON**

#### Analysis

ANSYS is a software tool for analysis of any mechanical components it allows us to compute Von-mises stress (Equivalent stress), Maximum Principal stress and Total deformation at any point with high accuracy, whether the component is on dynamic or static loading. For this study, analysis is done by using ANSYS R15.0. Following are the steps used for the analysis of stiffened plate and unstiffened plate.

After importing the geometry and completion of meshing, applying the boundary and loading

conditions as mentioned above, and then click on SOLUTION in outline tool bar.

- Then click on DEFORMATION and select TOTAL DEFORMATION.
- Click on STRESS and select VON-MISES STRESS (EQUIVALENT STRESS) and MAXIMUM PRINCIPAL STRESS.
- Finally click on SOLUTION and then click on SOLVE in the feature tool bar.

# Results and Comparison of Total Deformation for 10000 Pa

Stiffened and Unstiffened Plate of STEEL (61.23 kg)

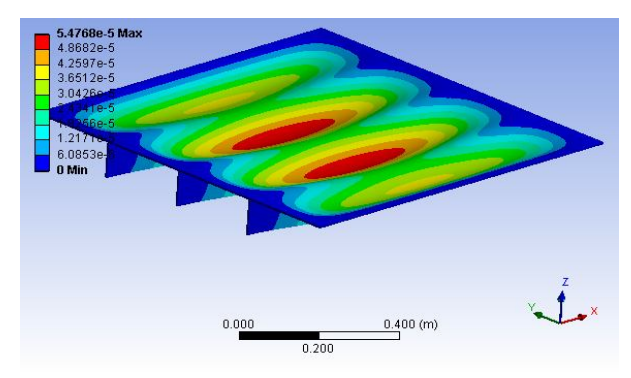

Figure 20. Total Deformation of STEEL Stiffened Plate

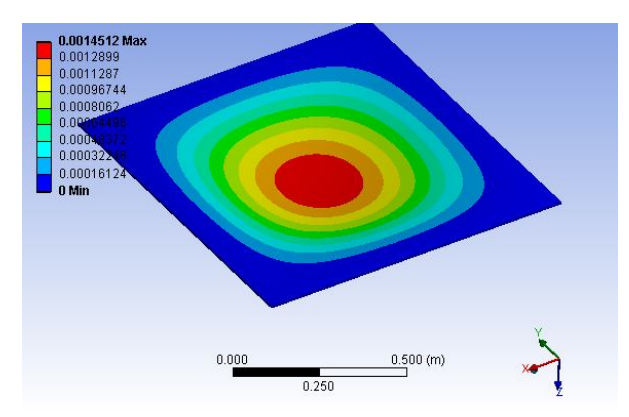

Figure 21. Total Deformation of STEEL Unstiffened Plate

# Stiffened and Unstiffened Plate of ALUMINIUM (61.23 kg)

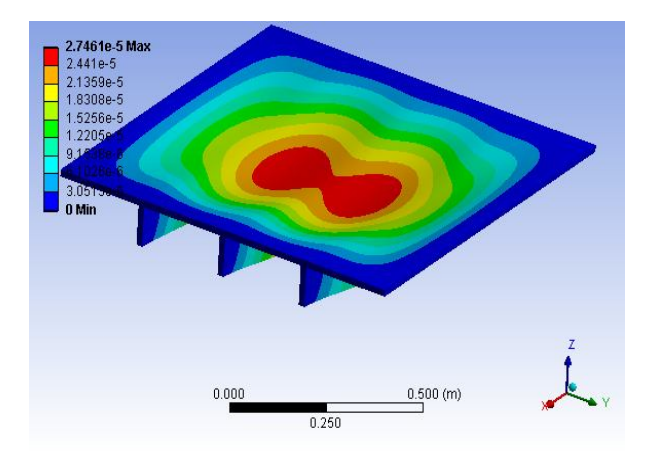

Figure 22. Total Deformation of ALUMINIUM Stiffened Plate

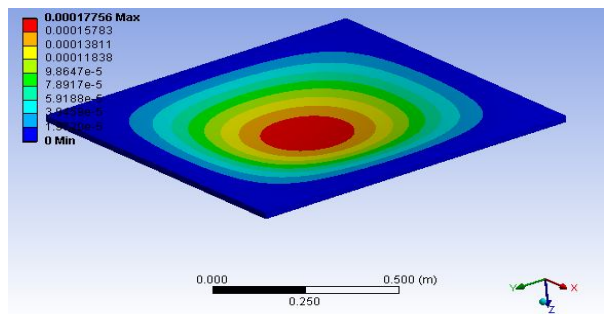

Figure 23. Total Deformation of ALUMINIUM Unstiffened Plate

The first two Fig. above show the total deformation for the steel stiffened and unstiffened plate respectively. The other two Fig. are also shows the total deformation for the aluminium stiffened and unstiffened plates respectively. From these results we can observe that the deformation is more at middle region of the plate.

|          | Type of               | Thickn    | Thickn Mas | Total def<br>in ( | ormation<br>(m) |
|----------|-----------------------|-----------|------------|-------------------|-----------------|
| Type of  | Plate                 | (mm)      | (kg)       | Analytical        | Numerical       |
| Material |                       | ()        | (116)      | Results           | Results         |
|          | Stiffened<br>Plate    | 6 mm      | 61.2<br>3  | 0.0000547         | 0.0000514       |
| STEEL    | Unstiffene<br>d Plate | 7.8<br>mm | 61.2<br>3  | 0.001451          | 0.001457        |
|          | Stiffened<br>Plate    | 17 mm     | 61.2<br>3  | 0.0000274         | 0.0000279       |
| ALUMIN   | Unstiffene            | 22.1      | 61.2       | 0.0001775         | 0.000171        |
| IUM      | d Plate               | mm        | 3          | 0.0001775         | 0.000171        |

The above Table show comparison between Stiffened and Unstiffened plate for Total deformation at the load of 10000 Pa. This shows that, the total deformation of the Stiffened plate of 61.23 kg is 27.3% less than the unstiffened plate of same weight at same load and boundary conditions. And also the load sustainability of Stiffened plate is more than the unstiffened plate of same weight. From the obtained result we can also observe the weight optimization.

# REFERENCES

- Deepak Kumar Singh, S. K. Duggal, "Analysis of Stiffened Plates using FEM", International Research Journal of Engineering and Technology, Volume 2, pp. 1650-165, July 2015.
- [2] Dr. Alice Methai, Shiney Vaeghese, "Finite Element Buckling Analysis of Stiffened Plates", International Journal of Engineering Research and Development, Volume 10, pp. 79-83, 2014.
- [3] Ali Yeilaghi Tamijani, Rakesh K. Kapania, "Buckling and Static Analysis of Stiffened Plates", American Institute of Aeronautics and Astronautics, Volume 17, pp. 1-24, 2009.
- [4] Dr. Hathem H., Dr. Adil A. Moosawy, "Optimum Design of Stiffened Plates Subjected to Static Loading", Al -Khawarizmi Engineering Journal, Volume 4, pp. 46-58, 2008.
- [5] Gabor M. Voros, "Finite Element Analysis of Stiffened Plates", Periodica Polytechnic, pp. 105-112, 2007.
- [6] Khosrow Ghavami, Mohammad Reza, "Numerical and Experimental Investigations on the Compression Behaviour of Stiffened Plates", Journal of Constructional Steel Research, pp. 1087-1100, 2006.
- [7] Roslan Abdul Rahman, "Finite Element Modeling, Correlation and Model Updating of Stiffened Plate", Mechanical Engineering Technology, University of Malaysia, Volume 16, pp. 91-106, 2003.
- [8] Ravi Shankar Bellur Ramaswamy, "Optimal Design of Stiffened Plates", Graduate Department of Aerospace Science and Engineering, University of Toronto, pp. 12-100, 1999.